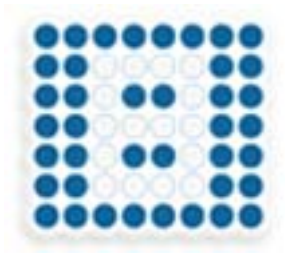

# Carambola 2 manual

# **Table of Contents**

| Introduction3                                    |
|--------------------------------------------------|
| Where to start                                   |
| Cat latest sources                               |
| Get older revision                               |
| Stable version                                   |
| More nackages                                    |
| Build image                                      |
|                                                  |
| Connect using serial cable                       |
| KS-232 IEVEI                                     |
| Software                                         |
|                                                  |
| Start terminal                                   |
| Connection settings                              |
| Windows                                          |
| Linux minicom                                    |
| Linux picocom                                    |
|                                                  |
| Set up TFTP server                               |
| Windows                                          |
| Linux                                            |
| Upload new firmware to Carambola 212             |
| sysupgrade12                                     |
| mtd12                                            |
| Serial connection only                           |
| 12 TFTP                                          |
| Upgrading bootloader                             |
| Web Interface / LUCI                             |
| Carambola 2 automated flaghing (linux version)   |
| Caranoviaz automateu nasining (initux version)12 |
| Change default configuration13                   |
| Change Network parameters                        |
| Cahnge default banner (welcome screen)13         |
| Appendix A Cheat sheet                           |

## Introduction

8devices Carambola 2 is a member of Carambola wireless modules family and is based on Qualcomm/Authors AR9331 SoC. Carambola 2 is a surface mountable, single sided, Wi-Fi enabled Linux module, featuring the lowest power consumption in the industry. Module comes bundled with an open source development board for a quick start of your new Internet of Things era project. 8devices is providing OpenWRT linux distribution source code with necessary patches on GitHub https://github.com/8devices and is supported by our growing community on http://www.8devices.com/community forum.

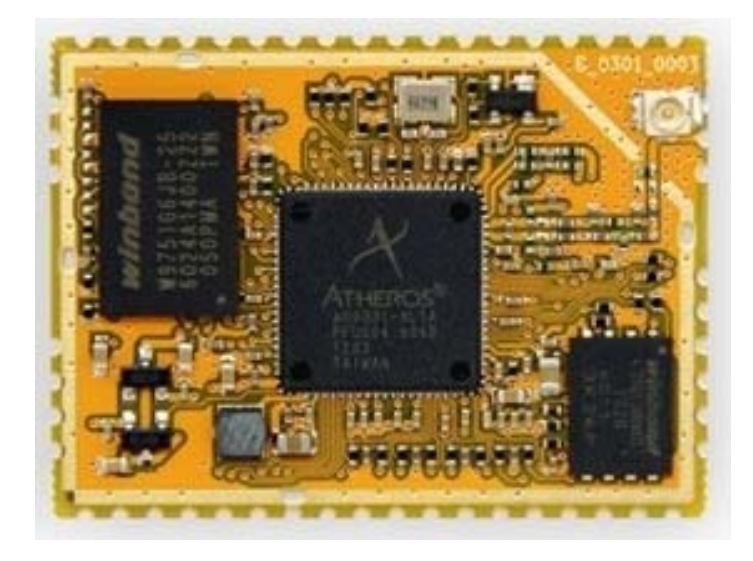

Carambola 2 specification overview

| CPU               | AR9331, 400 MHz                                                        |
|-------------------|------------------------------------------------------------------------|
| Memory            | 16 MB SPI Flash with 64 MB DDR2 RAM                                    |
| Frequency         | 2.4 GHz                                                                |
| Max output power  | 21 dBm                                                                 |
| Wireless standard | 802.11 bgn                                                             |
| Antenna (port)    | U.FL connector                                                         |
| Power supply      | 3.3 V, power consumption 0.5 W                                         |
| Interfaces        | USB host/slave, serial port, 2 x Ethernet, I2S, SLIC, SPDIF, 23 x GPIO |
| Size              | 28 by 38 mm                                                            |
| Software          | OpenWRT                                                                |

#### Antennas:

| 12dBi omni-di | dBi omni-directional antenna |  |
|---------------|------------------------------|--|
| Model:        | 2400A-12                     |  |
| Gain-dBi      | 12                           |  |
| Manufacturer: | Anteny24                     |  |

| 3dBi built-in ce | Bi built-in ceramic antenna |  |
|------------------|-----------------------------|--|
| Model:           | ACA-5036-A2-CC-S            |  |
| Gain-dBi         | 3                           |  |
| Manufacturer:    | INPAQ TECHNOLOGY CO., LTD.  |  |

## Where to start

#### Install packages to your PC

```
sudo apt-get install subversion g++ ncurses-term zliblg-dev gawk flex patch
openssh-server minicom picocom tftp tftpd gettext libncurses5 libncurses5-
dev unzip quilt git git-doc git-gui
```

#### **Get latest sources**

git clone https://github.com/8devices/carambola carambola cd carambola

#### **Get older revision**

For some reason you might wish to get older source revision. To see available tags execute these commands:

git tag -l

You should see something like this

```
carambola/v1.0 carambola/v1.1 carambola/v1.1-rc1 carambola/v2.0 carambola/v2.0-rc1 carambola/v2.1 carambola/v2.1-rc1 carambola/v2.1-rc2 carambola/v2.2-rc1 carambola/v2.3-rc1
```

In order to get older version, type this command (but this should be rare case)

git checkout carambola/v1.0

#### **Stable version**

At this point (2012-11-11) stable version is **carambola/v2.3-rc4**. To get this version type command:

git checkout carambola/v2.3-rc4

#### **More packages**

Edit file:

```
vi feeds.conf.default
src-git packages git://github.com/8devices/packages.git #src-git luci
https://github.com/8devices/luci.git src-git luci src-git
git://nbd.name/luci.git #src-svn packages
svn://svn.openwrt.org/openwrt/packages src-svn xwrt http://x-
wrt.googlecode.com/svn/trunk/package #src-svn luci
http://svn.luci.subsignal.org/luci/trunk/contrib/package #src-svn phone
svn://svn.openwrt.org/openwrt/feeds/phone #src-svn efl
svn://svn.openwrt.org/openwrt/feeds/efl #src-svn xorg
svn://svn.openwrt.org/openwrt/feeds/xorg #src-svn desktop
svn://svn.openwrt.org/openwrt/feeds/desktop #src-svn xfce
svn://svn.openwrt.org/openwrt/feeds/xfce #src-svn lxde
svn://svn.openwrt.org/openwrt/feeds/lxde #src-link custom
/usr/src/openwrt/custom-feed
```

Type

./scripts/feeds update -a ./scripts/feeds install -a

I suppose you would also like to add luci.

## **Build image**

If you wish you can change kernel settings, but at this time skip this step.

```
make kernel_menuconfig
```

Type

make menuconfig

You should see configuration window like this:

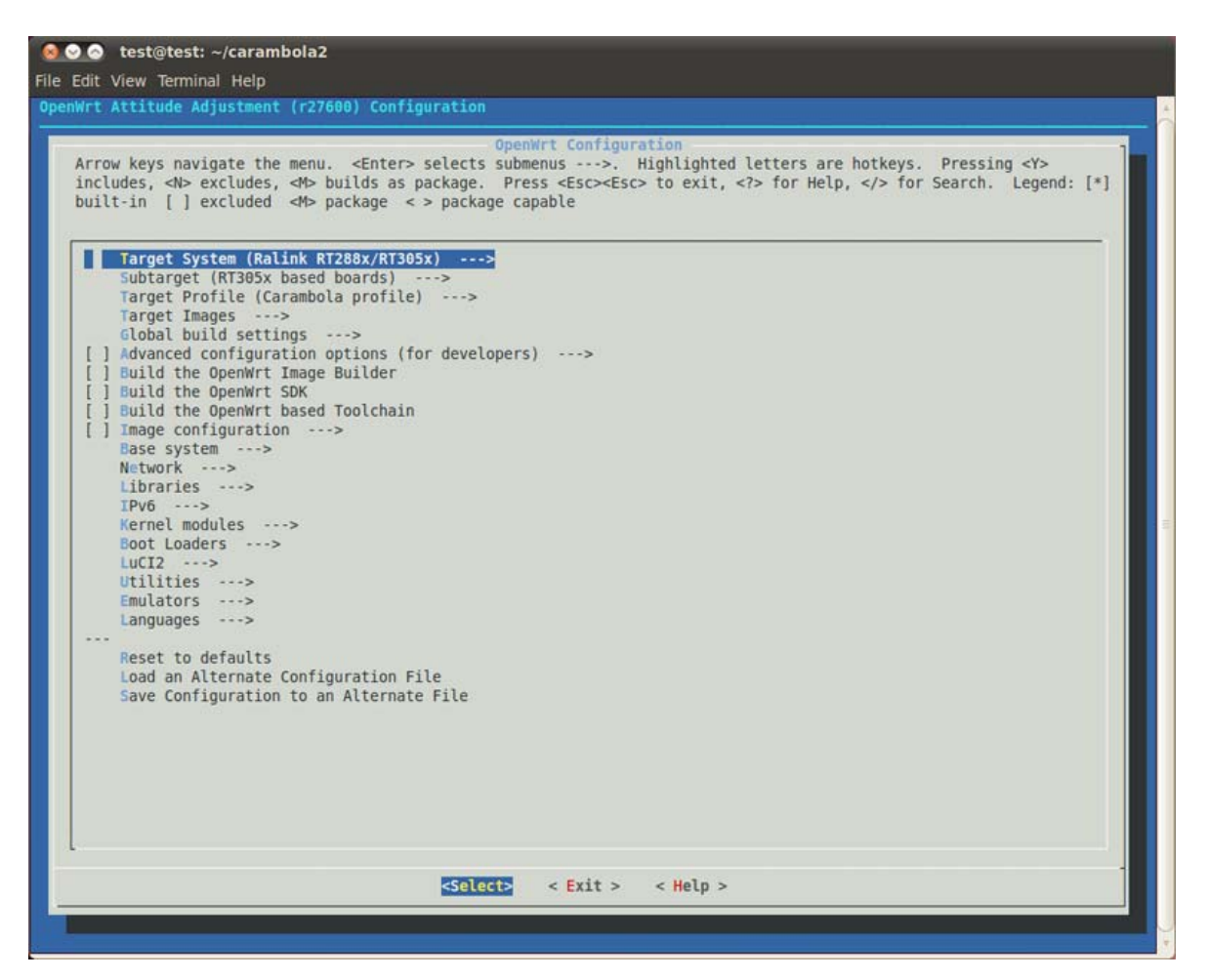

Let's leave everything untouched for now and and exit.

Type

make

for standard building procedure or

make -j 2

if you want to use more than 1 thread and you have more than 1 CPU core on your system. This process takes long time (it took ~1 hour on 4 core machine) or

make V=99

if you need or want to see more details.

You should see build log like this:

| test@test:~/carambola2\$ make -j 4                   |
|------------------------------------------------------|
| make[1] world                                        |
| make[2] tools/install                                |
| make[3] -C tools/m4 compile                          |
| make[3] -C tools/mklibs compile                      |
| make[3] -C tools/flex compile                        |
| make[3] -C tools/sed compile                         |
| make[3] -C tools/sstrip compile                      |
| make[3] -C tools/ipkg-utils compile                  |
| <pre>make[3] -C tools/genext2fs compile</pre>        |
| make[3] -C tools/firmware-utils compile              |
| make[3] -C tools/patch-cmdline compile               |
| <pre>make[3] -C package/wireless-tools install</pre> |
| <pre>make[3] -C package/base-files install</pre>     |
| make[2] package/rootfs-prepare                       |
| make[3] package/preconfig                            |
| <pre>make[2] target/install</pre>                    |
| make[3] -C target/linux install                      |
| make[2] package/index                                |
| test@test:~/carambola2\$                             |

Or if you feel really advanced, you can get email notification upon completing build proces. For this you need to install and configure <u>email client</u>. After you are done, type this long command:

date > /tmp/text.txt; make -j 2 >> /tmp/text.txt; date >> /tmp/text.txt; mail -s "done" email\_where\_to\_send\_report@server.com < /tmp/text.txt</pre>

If you wish to observe current progress on computer, type in another console

tail -f /tmp/text.txt

# **Connect using serial cable**

## **RS-232 level**

It is best to connect to carambola using standard RS-232 male cable. Just plug cable to carambola, set 115200 8N1 settings without hardware flow control and power up your carambola.

## TTL 3.3V level

However, if you have TTL level USB to serial converter, you should do some soldering.

Remove J9 and J10 jumpers and connect FTDI 3.3V TTL serial to USB cable. J9.1 – RX(input), J10.1 – TX(output). I used FTDI 3.3V USB to serial converter.

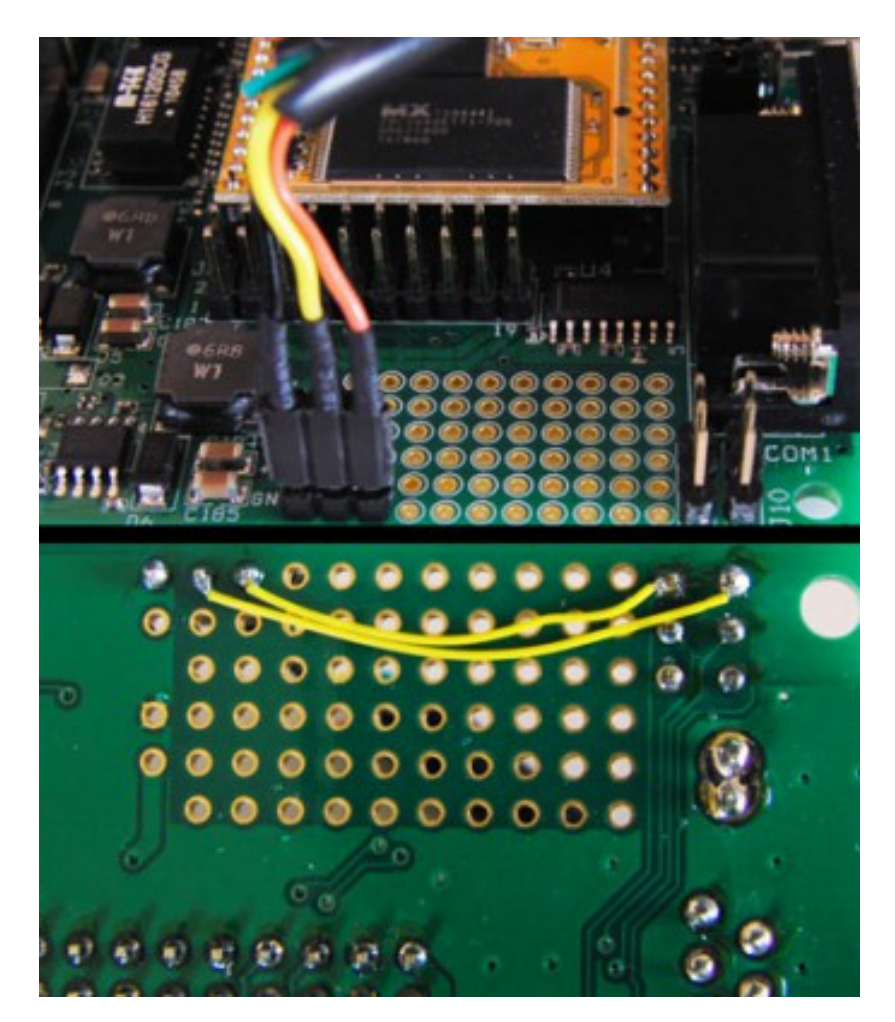

## Software

You can use any terminal program you wish to communicate.

## **Start terminal**

## **Connection settings**

• 115200 8N1, no hardware flow control.

## Windows

I recommend using <u>V-term32</u> (no need to install just unzip and run) or <u>TeraTerm</u> program.

## Linux minicom

## TODO

```
Linux picocom
picocom -f n -p n -b 115200 -i -r -l /dev/ttyUSB0
picocom -b 9600 /dev/ttyUSB0
```

- Picocom man
- To exit, press and hold CTRL, A, Q.

## Other Linux uart settings and useful commands

If you do not have installed stty you should get it by typing

```
opkg install coreutils-stty
```

To set options:

```
stty -F /dev/ttyUSB0 cs8 9600 ignbrk -brkint -icrnl -imaxbel -opost -onlcr
-isig -icanon -iexten -echo -echoe -echok -echoctl -echoke noflsh -ixon -
crtscts
```

To get options:

stty -a -F /dev/ttyUSB0

#### To read from device

tail -f /dev/ttyUSB0

# Set up TFTP server

## Windows

You can set up TFTP server very quickly using TFTP32 sofware. It is free.

| 🔖 Tftpd32 by    | Ph. Jounin    |                  |                      |
|-----------------|---------------|------------------|----------------------|
| Current Directo | ory F:\shared | /\carambola\     | <u>B</u> rowse       |
| Server interfac | e 192.168.    | 0.111            | <br>Show <u>D</u> ir |
| Tftp Server     | Log viewer    |                  |                      |
|                 |               |                  |                      |
|                 |               |                  |                      |
|                 |               |                  |                      |
|                 |               |                  |                      |
|                 |               |                  |                      |
|                 |               |                  |                      |
|                 |               |                  |                      |
|                 |               |                  |                      |
| •               |               |                  | 4                    |
| Clear C         | ору           |                  |                      |
| About           |               | <u>S</u> ettings | <u>H</u> elp         |

Enable TFTP server. Your settings should look like:

| F:\shared\carambo                                                                                   |                                               |        |
|----------------------------------------------------------------------------------------------------|-----------------------------------------------|--------|
|                                                                                                    | la\                                           | Browse |
| FTP Security                                                                                        | TFTP configuration                            |        |
| C None                                                                                              | Timeout (seconds)                             | 3      |
| Standard                                                                                            | Max Retransmit                                | 6      |
| C High                                                                                              | Tftp port                                     | 69     |
| C Read Only                                                                                         | local ports pool                              | 1      |
| <ul> <li>Translate Unix fil</li> <li>Bind TFTP to thi</li> </ul>                                    | e names<br>s address 192.168.0.111<br>el root | •      |
| Allow "\" As virtue<br>Use anticipation<br>Hide Window at<br>Create "dir.txt" fi                    | window of 0 Bytes<br>startup<br>les           |        |
| Allow N As virtue<br>Use anticipation<br>Hide Window at<br>Create "dir.txt" fil<br>Create md5 files | window of 0 Bytes<br>startup<br>les           |        |

### Linux

If you wish, you can use linux machine to do the same task.

```
sudo apt-get install xinetd tftpd tftp
sudo touch /etc/xinetd.d/tftp
sudo nano /etc/xinetd.d/tftp
```

Paste this code:

```
service tftp { protocol = udp port = 69 socket_type = dgram wait = yes
user = nobody server = /usr/sbin/in.tftpd server_args = /home/tftpboot
disable = no }
sudo mkdir /home/tftpboot
sudo chmod -R 777 /home/tftpboot
sudo chown -R nobody /home/tftpboot
sudo service xinetd restart
```

## Upload new firmware to Carambola 2

This topic covers few methods how to upgrade firmware on Carambola. Some methods require only serial connection, some only LAN, some LAN and Serial. Also you might need to install/setup other software to perform these tasks.

## sysupgrade

<u>sysupgrade</u> is best ever way to upgrade firmware. For this to work you must be connected to Carambola terminal. It does not matter using Serial, LAN ir Wireless connection.

#### mtd

mtd method is similar to sysupgrade. Use any one you like.

## Serial connection only

Using <u>serial</u> cable is most dangerous one. There many things that can go wrong. Ensure you have good serial cable (cheaper usb-serial adapters don't work), rock solid power supply and steel nerves :)

#### **TFTP**

<u>TFTP</u> method to upgrade firmware requires you serial connection to Carambola and configured TFTP server over LAN. Wireless connection does not work.

## **Upgrading bootloader**

If for some reason you have older bootloader and wish to upgrade, you must proceed <u>here</u>. It is even more dangerous than upgrading firmware using serial connection only. If something fails, there are big chances you render your module useless.

## Web interface / LUCI

This method is recommended for novices. Connect Carambola web interface, browse for firmware upgrade, select file and press upgrade.

## Terminal programs for various OS, settings and usage examples

#### terminals

## Carambola2 automated flashing (linux version)

Pyton based flash utility for Carambola2

# **Change default configuration**

## **Change Network parameters**

Edit:

carambola/target/linux/ramips/base-files/etc/config/network

Cahnge default banner (welcome screen)

Change welcome screen example

Edit:

carambola/package/base-files/files/etc/banner

# Appe

If you are

# Carambola cheat sheet

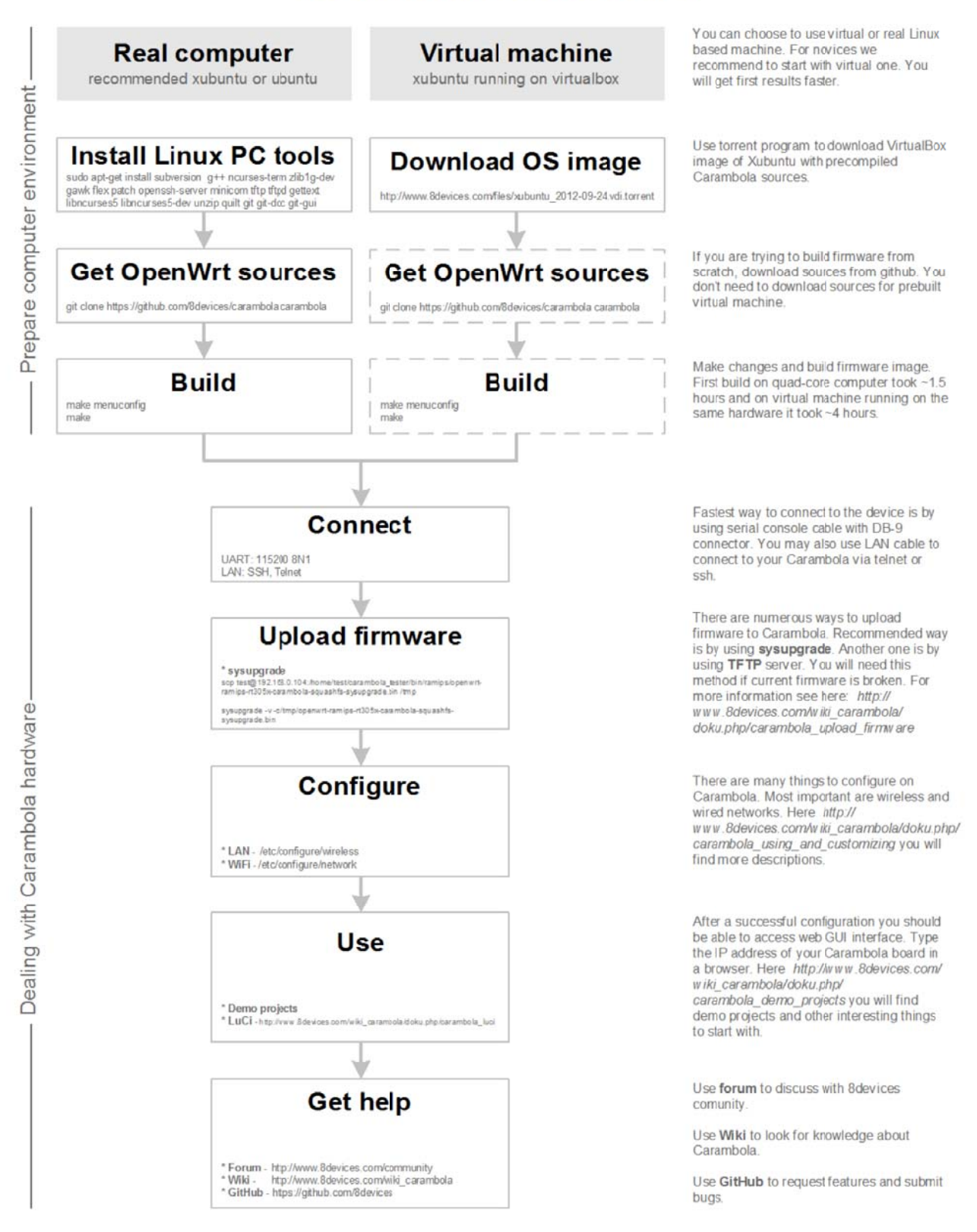

FCC Warning Statement:

Any Changes or modifications not expressly approved by the party responsible for compliance could void the user's authority to operate the equipment.

This device complies with part 15 of the FCC Rules. Operation is subject to the following two conditions:

(1) This device may not cause harmful interference, and (2) this device must accept any interference received, including interference that may cause undesired operation.

This equipment has been tested and found to comply with the limits for a Class B digital device, pursuant to Part 15 of the FCC Rules. These limits are designed to provide reasonable protection against harmful interference in a residential installation. This equipment generates uses and can radiate radio frequency energy and, if not installed and used in accordance with the instructions, may cause harmful interference to radio communications. However, there is no guarantee that interference will not occur in a particular installation. If this equipment does cause harmful interference to radio or television reception, which can be determined by turning the equipment off and on, the user is encouraged to try to correct the interference by one or more of the following measures:

Reorient or relocate the receiving antenna.

Increase the separation between the equipment and receiver.

Connect the equipment into an outlet on a circuit different from that to which the receiver is connected. Consult the dealer or an experienced radio/TV technician for help.

## FCC Radiation Exposure Statement

This equipment complies with FCC radiation exposure limits set forth for an uncontrolled environment. This equipment should be installed and operated with minimum distance 20cm between the radiator include antenna and your body.

## Labeling requirement

The Host device of OEM integrator must be labeled with 'Contains FCC ID: Z9W-CM2'

# IC warning

This device complies with Industry Canada licence-exempt RSS standard(s).

Operation is subject to the following two conditions:

(1) This device may not cause interference and (2) this device must accept any interference, including interference that may cause undesired operation of the device.

Le présent appareil est conforme aux CNR d'Industrie Canada applicables aux appareils radio exempts de licence.L'exploitation est autorisée aux deux conditions suivantes :

(1) l'appareil ne doit pas produire de brouillage, et

(2) l'utilisateur de l'appareil doit accepter tout brouillage radioélectrique subi, même si le brouillage est susceptible d'en compromettre le fonctionnement.

Under Industry Canada regulations, this radio transmitter may only operate using an antenna of a type and maximum (or lesser) gain approved for the transmitter by Industry Canada. To reduce potential radio interference to other users, the antenna type and its gain should be so chosen that the equivalent isotropically radiated power (e.i.r.p.) is not more than that necessary for successful communication.

This radio transmitter (identify the device by certification number, or model number if Category II) has been approved by Industry Canada to operate with the antenna types listed below with the maximum permissible gain and required antenna impedance for each antenna type indicated. Antenna types not included in this list, having a gain greater than the maximum gain indicated for that type, are strictly prohibited for use with this device.